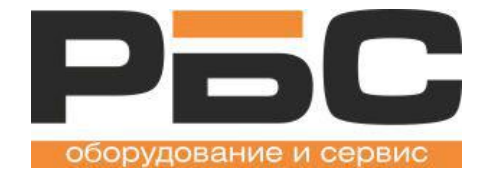

# Компьютерные весы серии KS4010

## Руководство по вводу в эксплуатацию

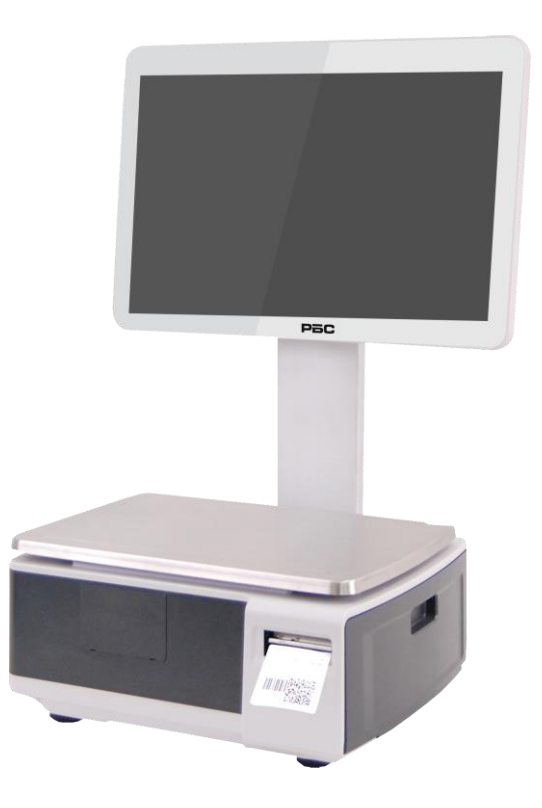

www.rbs-retail.ru

### Данная инструкция относится ко всем моделям весов серии KS

#### RBS Computer Scales KS 4010 – прилавочные весы

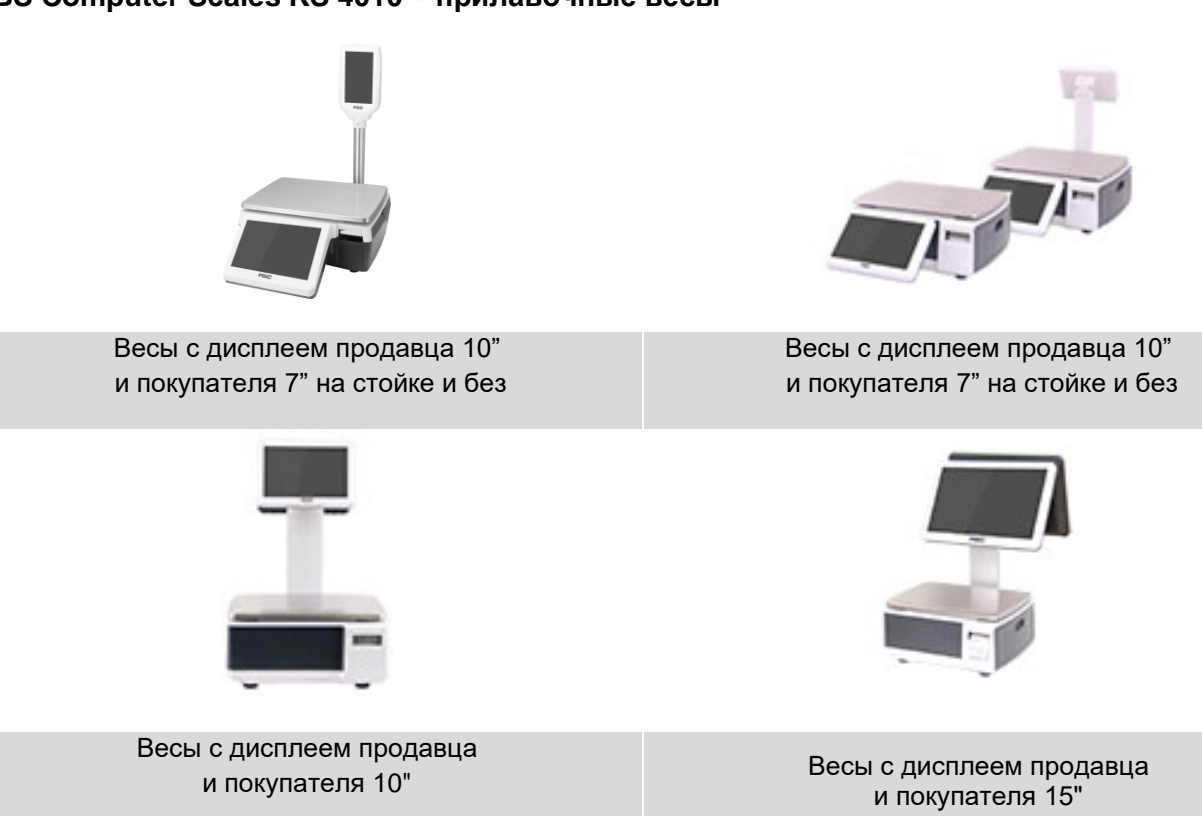

#### RBS Computer Scales KS 4010 – весы самообслуживания

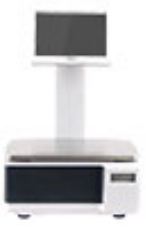

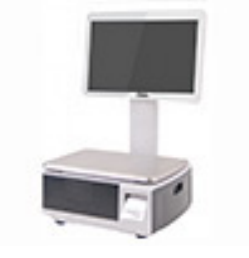

Весы самообслуживания с дисплеем 10"

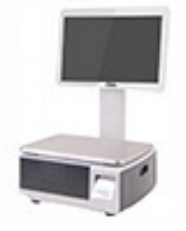

Весы самообслуживания с дисплеем 18"

Весы самообслуживания с дисплеем 15"

### Сборка и установка

При первичной установке весов, осмотрите их и убедитесь, что ничего не повреждено и соблюдена комплектность.

- Извлеките весы из коробки.
- Снимите защитное покрытие. Сохраните упаковку и используйте её, если Вам нужно будет перевозить весы позже.
- Убедитесь, что на весах отсутствуют повреждения. Проверьте комплектность. Комплектность поставки весов:
  - 1. Весы
  - 2. Кабель питания
  - 4. Свидетельство о поверке

Для весов с модификациями дисплеев 10/7 необходимо произвести сборку весов. Подключить и прикрутить дисплей покупателя к корпусу весов. Весы остальных модификаций поставляются полностью в собранном виде.

#### Подключение дисплея покупателя на стойке:

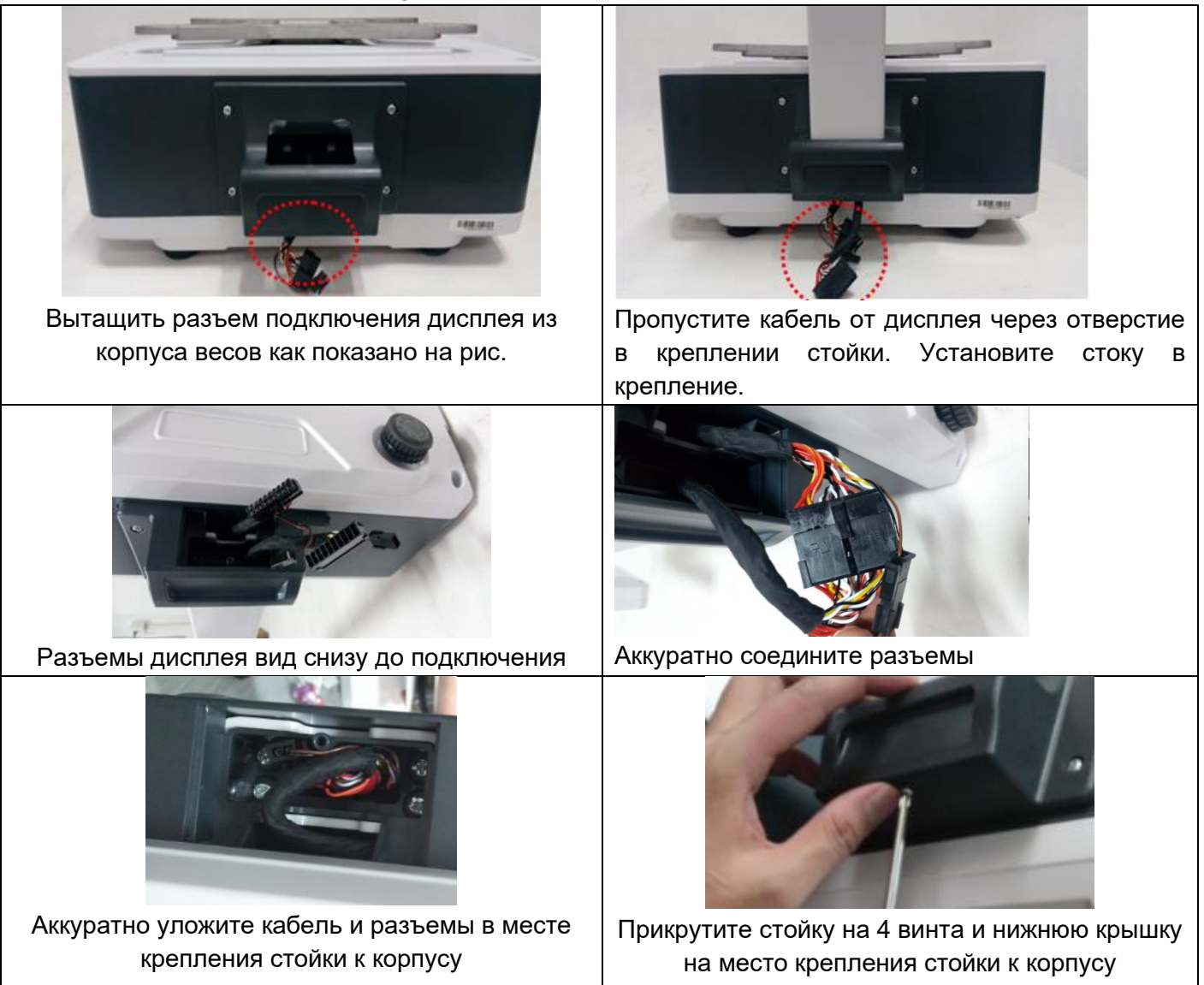

#### Подключение дисплея покупателя без стойки:

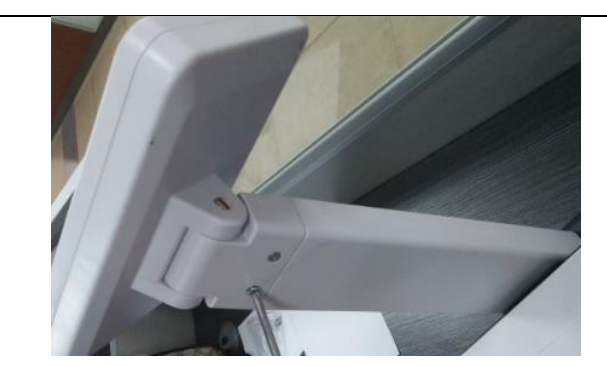

Открутите дисплей покупателя от стойки

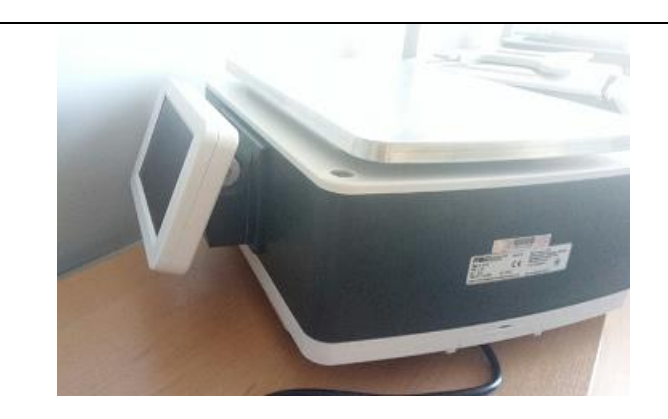

Установите дисплей в крепление в корпусе весов, как показано на рисунке.

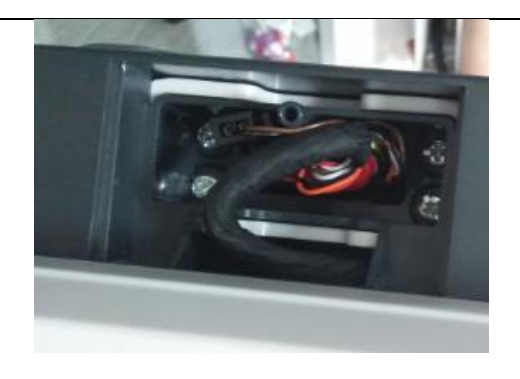

Аккуратно уложите кабели и прикрутите дисплей покупателя на 4 винта.

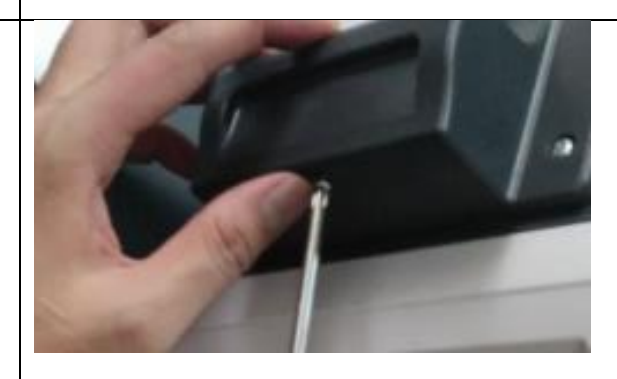

Установите на место нижнюю крышку крепления дисплея.

• Установите платформу на весы таким образом, чтобы четыре выступа платформы попали в отверстия на верхней поверхности весов

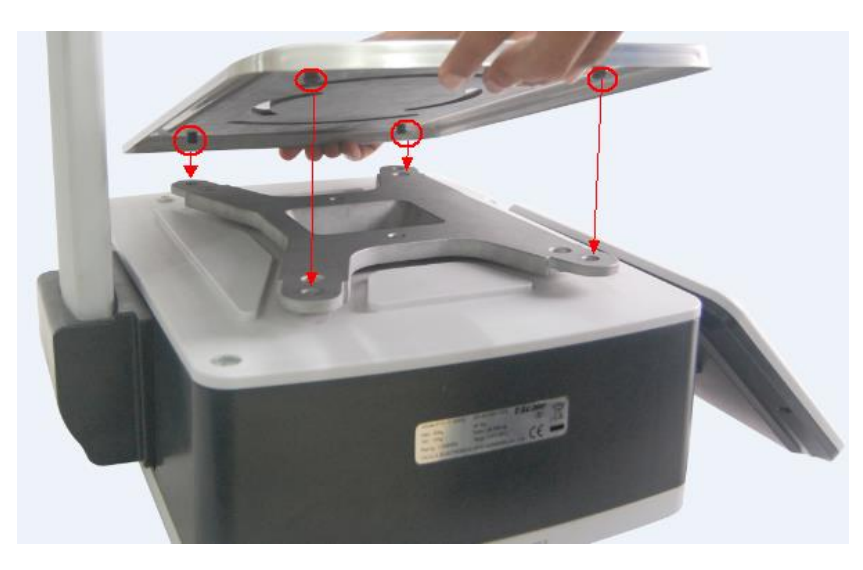

Не допускайте попадания мусора под платформу. Это может привести к ошибкам измерения веса или повреждению весов.

• Отрегулируйте уровень.

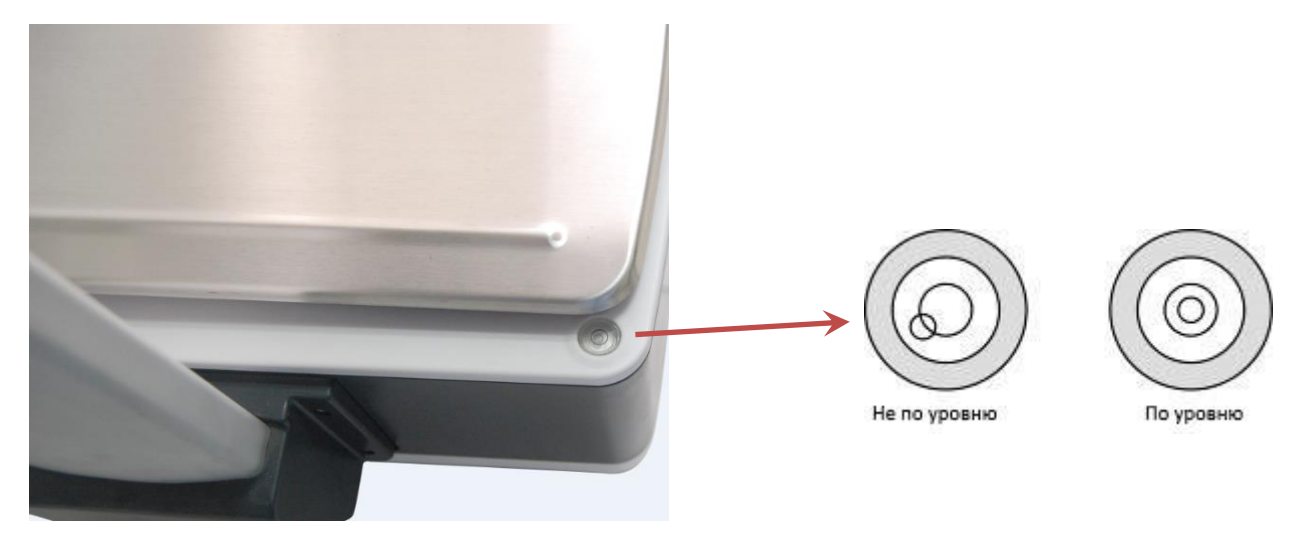

Если пузырек воздуха не в центре поворачивайте винтовые ножки весов, пока он не будет в центре.

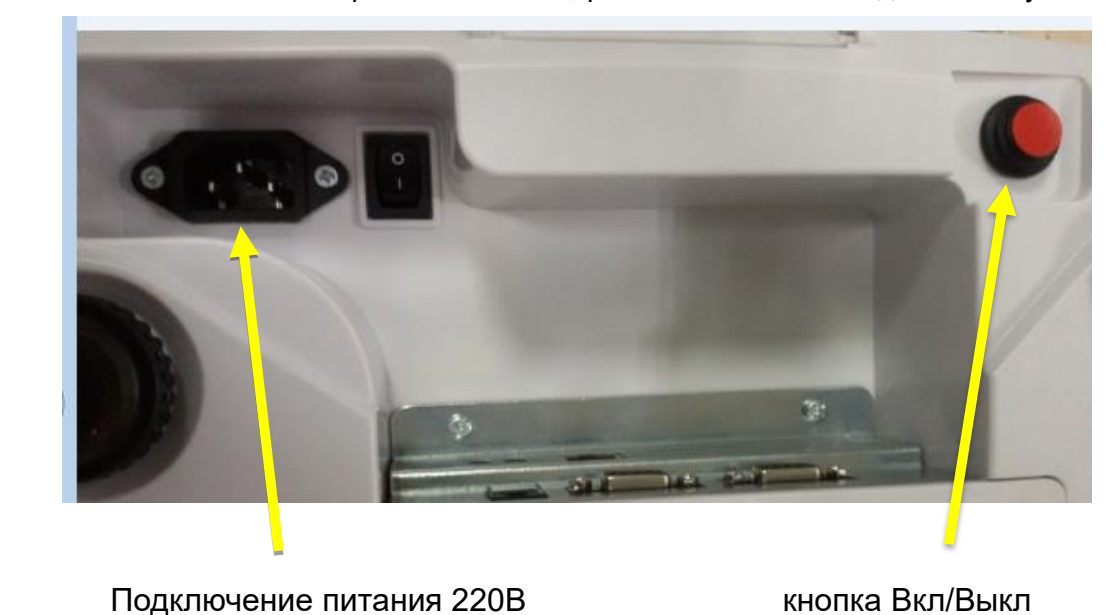

• Вставьте кабель питания в разъём питания, разъём питания находится снизу весов.

Кабель питания подключается к розетке переменного тока. Подключаемое оборудование должно быть установлено рядом с легкодоступной розеткой 220В с заземлением.

 Нажмите и удерживайте кнопку включения / выключения питания пока не услышите звуковой сигнал и весы не включатся. Примерно через минуту весы загрузятся и перейдут в рабочий режим.

## Настройка ІР-адреса

#### Ethernet подключение:

• Подключите весы к сети Ethernet с помощью патч-корда.

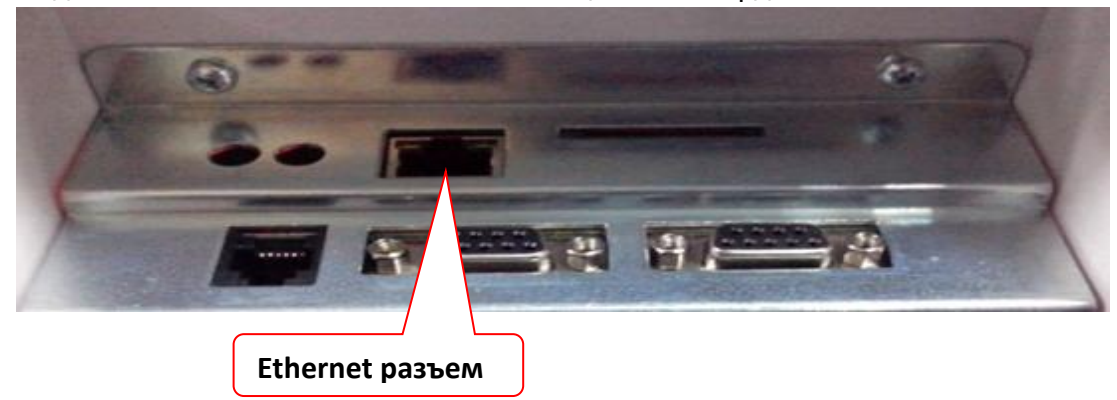

 Перейти в служебный режим весов.
 Чтобы выйти из режима взвешивания и перейти в служебный режим нажмите три раза быстро на область в правой верхней части экрана, указанную на рисунке желтым прямоугольником:

|      |        |         | Max6/15ĸrMin40rpe=2/5rp | A2.12I | 15-04-2014 02:14 |
|------|--------|---------|-------------------------|--------|------------------|
| Tapa | кг Bec | кг Цена | руб/кг[Стоимость        | руб    |                  |
|      | 0.000  | 3.158   | 0.00                    | 0.00   |                  |
|      | 1 2    |         |                         |        | 0 10 11          |
|      |        |         |                         |        |                  |
|      |        |         |                         |        |                  |

Область для вызова меню настроек

- еth0:192.168.1.106 Махб/15кгМін40грd=2/5гр A2.12J.91 20-12-19 22:19 Взвешивание База Данных Настройки Данные Параметры
- Весы перейдут в настроечное меню

• Перейдите в меню «Настройки»

|              | eth0:192.168.1.105 | Max6/15krMin40rpe=2/5rp A2.12 | 15-04-2014 01:59             |  |  |  |  |
|--------------|--------------------|-------------------------------|------------------------------|--|--|--|--|
| Настройки    |                    | Основные                      |                              |  |  |  |  |
| Основные     | • Информа          | ция пользователя              | ООО Лента                    |  |  |  |  |
| O CHOBINDIC  | • Валюта           | руб                           |                              |  |  |  |  |
| Системные    | Десятичн           | ый разделитель в цене         | 0.00                         |  |  |  |  |
| Операционные | • Режим де         | сятичного разделителя цены    | Плавающий                    |  |  |  |  |
| Интерфейсы   | > Иесятичн         | ый разделитель                |                              |  |  |  |  |
| Дисплей      | . Округлен         | ие цены                       |                              |  |  |  |  |
| Принтор      | • Итоговое         | округление                    |                              |  |  |  |  |
| принтер      | • Ценовая б        | база Испо                     | льзовать Цену за товар весов |  |  |  |  |
|              | • Ставка на        | алога                         | БЕЗ СТАВКИ НАЛОГА            |  |  |  |  |
| Отмена       | · VNC              |                               | Вкл                          |  |  |  |  |

• Откройте Настройки Интерфейсов

|              | eth0:192.168.1.105 | Max6/15кгMin40гре=2/5гр A2.12I | 15-04-2014 02:06  |
|--------------|--------------------|--------------------------------|-------------------|
| Настройки    |                    | Интерфейсы                     |                   |
|              | · Com1             |                                | Выкл 9600 8 Нет 1 |
| Ochobhbie    | · Com2             |                                | Выкл 9600 8 Нет 1 |
| Системные    | • Электронн        | ње ценники                     |                   |
| Операционные | > eth0             |                                | 192.168.1.105     |
| Интерфейсы   | >                  |                                |                   |
| Дисплей      |                    |                                |                   |
| Принтер      |                    | ĸ                              |                   |
|              |                    |                                |                   |
| Отмена       |                    |                                |                   |

 И далее откройте настройки сетевой карты – eth0
 Здесь укажите параметры IP-адреса, маски подсети, шлюз.
 Также здесь можно увидеть MAC-адрес сетевой карты, если требуется указывать MACадрес оборудования для подключения весов к сети.

|              | eth0:192.168.1.105 | Max6/15кгMin40гре=2/5гр A2.12I | 15-04-2014 02:08 |
|--------------|--------------------|--------------------------------|------------------|
| Настройки    | <<                 | eth0                           |                  |
| Основные     |                    |                                |                  |
| Системные    | > 🗌 Вруч           | ную                            |                  |
| 0            | IP адрес           | : 192.168.001.105              |                  |
| Операционные | Маска:             | 255.255.255.000                |                  |
| Инторфойсы   | , Шлюз:            | 010.008.032.126                |                  |
| интерфейсы   | DNS:               | 000.000.000.000                |                  |
| Дисплей      | > MAC:             | 00:0E:C6:15:13:B9              |                  |
| Принтер      |                    |                                |                  |
|              |                    |                                |                  |
| Отмена       |                    | ×                              |                  |

• Настройте сетевые параметры вручную или используйте DHCP. Согласование этих настроек производится с администратором сети. Нажмите OK, чтобы сохранить изменения.

 Перейти в служебный режим весов.
 Чтобы выйти из режима взвешивания и перейти в служебный режим нажмите три раза быстро на область в правой верхней части экрана, указанную на рисунке желтым прямоугольником:

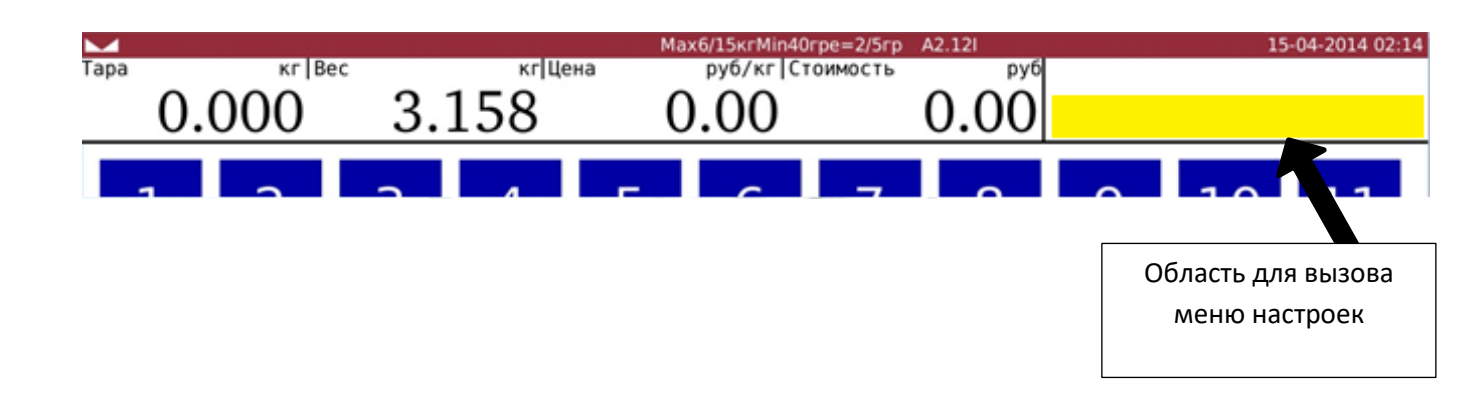

• Весы перейдут в настроечное меню

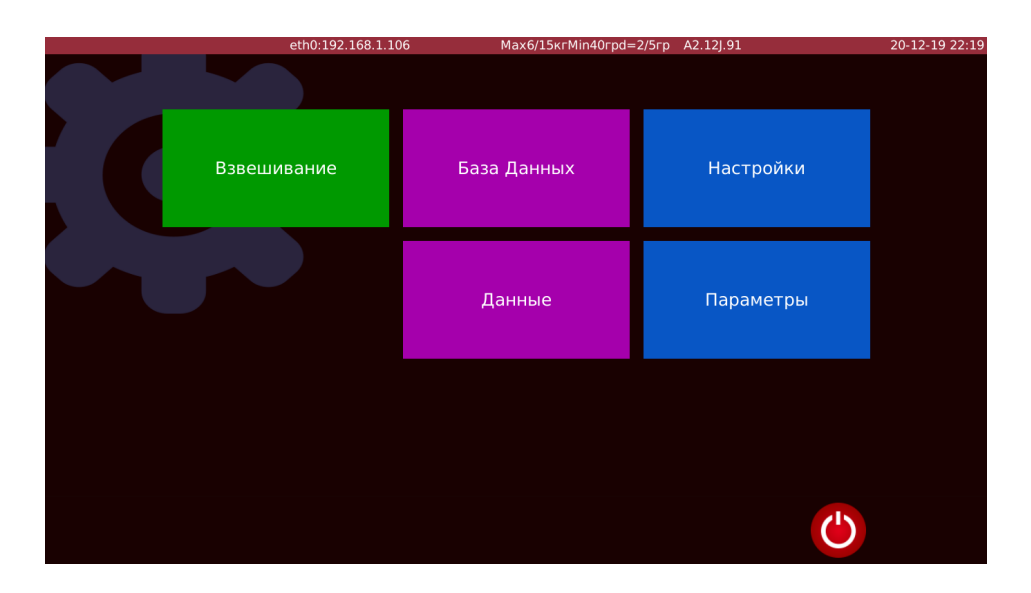

• Перейдите в меню «Настройки»

|              | eth0:192. | 168.1.105 Max6/15кгMin40гре=2/5r | p A2.12l 15-04-2014 01:5         |  |  |  |
|--------------|-----------|----------------------------------|----------------------------------|--|--|--|
| Настройки    |           | Осно                             | вные                             |  |  |  |
| Основные     | >         | • Информация пользователя        | ООО Лента                        |  |  |  |
|              |           | Валюта                           |                                  |  |  |  |
| Системные    |           | Десятичный разделитель в цене    | 0.00                             |  |  |  |
| Операционные |           | Режим десятичного разделителя це | ны Плавающий                     |  |  |  |
| Интерфейсы   |           | • Десятичный разделитель         |                                  |  |  |  |
| Дисплей      |           | • Округление цены                |                                  |  |  |  |
|              |           | Итоговое округление              |                                  |  |  |  |
| принтер      |           | • Ценовая база                   | Использовать Цену за товар весов |  |  |  |
|              |           | • Ставка налога                  | БЕЗ СТАВКИ НАЛОГА                |  |  |  |
| Отмена       |           | · VNC                            | Вкл                              |  |  |  |

• Откройте Настройки Интерфейсов

|              | wlan0:10.2 | 0.20.34       | Max6/15кгMin40гpd=2/5гp | A2.12J.91 | 🛜 20-12-19 22:59  |
|--------------|------------|---------------|-------------------------|-----------|-------------------|
| Настройки    |            |               | Интер                   | фейсы     |                   |
| Основные     |            | · ComPrinter  |                         |           | Выкл 9600 8 Нет 1 |
| Основные     |            | · Com1        |                         | Продоля   | кить 9600 8 Нет 1 |
| Системные    |            | · Com2        |                         | Продоля   | кить 9600 8 Нет 1 |
| Операционные |            | • Электронные | ценники                 |           |                   |
| Интерфейсы   | >          | • eth0        |                         |           | 192.168.1.106     |
| Дисплей      |            | · wlan0       |                         |           | 10.20.20.34       |
| Принтер      |            |               |                         |           |                   |
|              |            |               |                         |           |                   |
| Отмена       |            |               |                         |           |                   |

И далее откройте настройки WiFi – wlan0
 Здесь включите Wi-Fi модуль (кнопка WLAN) и выберите необходимую сеть.
 Если сети не обнаружены автоматически, нажмите кнопку «Скан».
 После ввода пароля произойдет подключение к сети.

|              | wlan0:10.20 | 0.20.34        | Max6/15кrMin40rpd=2/5rp | A2.12J.91 |           | 🗢 🛜 20-12-19 23:08 |
|--------------|-------------|----------------|-------------------------|-----------|-----------|--------------------|
| Настройки    |             | <<             | V                       | vlan0     |           |                    |
| Основные     |             | WLAN:          | Статус:                 |           | RBS       | Настройки<br>Скан  |
| Системные    |             | Доступные сети | 1                       |           | подключен | Добавить сеть      |
|              |             |                |                         |           |           | ्र<br>्र           |
| Операционные |             |                |                         |           |           | <b></b>            |
| Интерфейсы   | >           |                |                         |           |           | <u> </u>           |
| Дисплей      |             | RBS            |                         |           |           | ()<br>()           |
| Принтер      |             | saved          |                         |           |           | ()<br>(            |
|              |             |                |                         |           |           | ()<br>•            |
|              |             |                |                         |           |           | ()<br>;            |
| Отмена       |             |                |                         |           |           | <br>▼              |

Если сеть скрыта, то нажмите на кнопку «Добавить сеть».
 В открывшемся меню введите параметры сети и нажмите кнопку «Добавить».
 Подключение осуществится автоматически.

|              | wlan0:10.20.20.34                        | Max6/15кгMin40гpd=2/5гp                          | A2.12J.91 | 🗢 20-12-19 23:02                    |
|--------------|------------------------------------------|--------------------------------------------------|-----------|-------------------------------------|
| Настройки    | <<                                       | Конфигурация сети                                | vlan0     |                                     |
| Основные     | SSID<br>Авторизация                      | Сканироват Сканироват                            | ь SSID    | Настройки<br>RBS Скан<br>подключено |
| Системные    | Шифрование<br>PSK<br>метод EAP           | Нет<br>[                                         | <b>*</b>  |                                     |
| Операционные | Идентификация<br>Пароль<br>сертификат СА |                                                  |           | ()<br>()<br>()                      |
| Интерфейсы   | WEP ключ О С Ключ 1                      |                                                  |           | ÷.                                  |
| Дисплей      | О ключ 2<br>О ключ 3                     |                                                  |           | <u>این</u><br>این                   |
| Принтер      | Опциональные<br>Строка ID                | е настройки                                      |           | <u></u>                             |
|              | внутренняя ав                            | аторизация · · · · · · · · · · · · · · · · · · · | ИТЬ       | <u>چ</u>                            |
| Отмена       |                                          |                                                  |           | লি 🗸                                |
|              | RBS                                      |                                                  |           |                                     |

 Перейдите в меню настройки WiFi по кнопке «Настройки»
 Здесь укажите параметры IP-адреса, маски подсети, шлюз.
 Также здесь можно увидеть MAC-адрес сетевой карты, если требуется указывать MACадрес оборудования для подключения весов к сети.

|             | 1/1      | <<      |              | W  | an0 |                  |  |
|-------------|----------|---------|--------------|----|-----|------------------|--|
|             |          | Ha      | стройки Wi   | Fi |     |                  |  |
| Основные    | DHCP     |         |              |    | Ок  | BS<br>подключено |  |
| Системные   | 🛛 Стати  | іческий |              |    | OK  |                  |  |
| Операционны | IP адрес | 102     | 202034_      |    |     |                  |  |
| Интерфейсы  | Маска:   | 255.2   | 255.255.0    |    |     |                  |  |
| Лисплой     | Шлюз:    | 102     | 20201        |    |     |                  |  |
| дисплеи     | DNS:     | 192.3   | 168.13_      |    |     |                  |  |
| Принтер     | MAC:     | 40:A!   | 5:EF:49:9D:0 | CA |     |                  |  |
|             |          |         |              |    |     |                  |  |
|             |          |         |              |    |     |                  |  |
|             |          |         |              |    |     |                  |  |
|             |          |         |              |    |     |                  |  |

• Настройте сетевые параметры вручную или используйте DHCP. Согласование этих настроек производится с администратором сети. Нажмите OK, чтобы сохранить изменения.

### Принтер этикеток, кассетная система

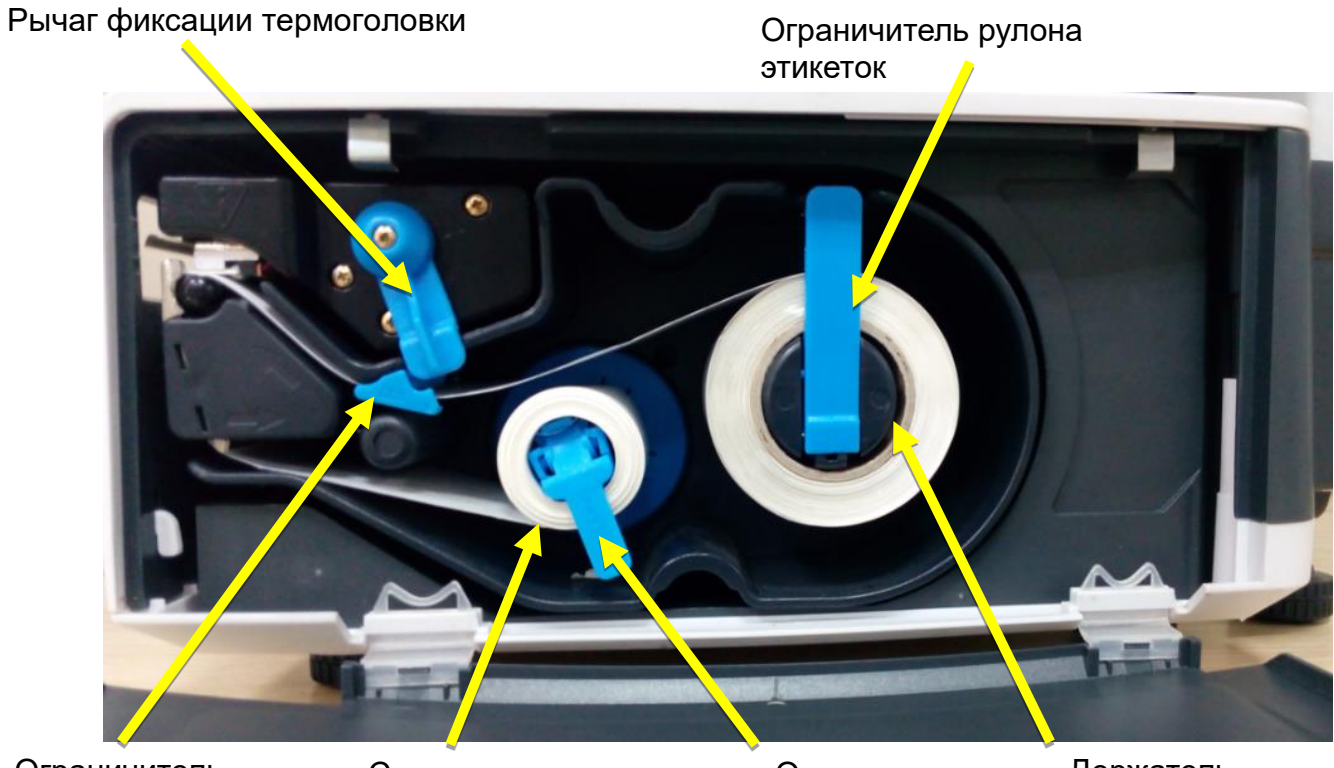

Ограничитель хода ленты Смотчик подложки Ограничитель смотчика подложки Держатель ленты этикеток

### Замена рулона в принтере этикеток

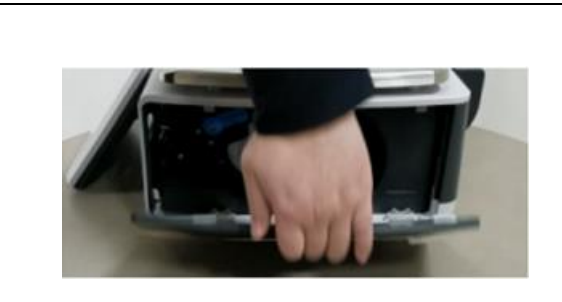

1. Откройте дверцу принтера с правой стороны весов

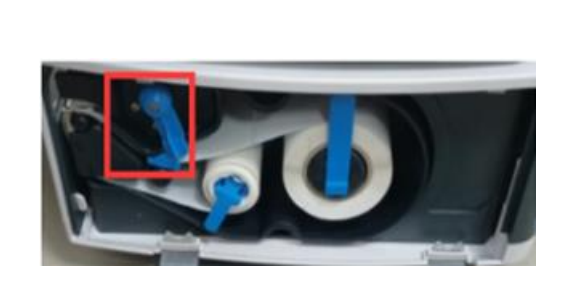

2. Поверните фиксатор термопечатающей головки против часовой стрелки для извлечения рулона

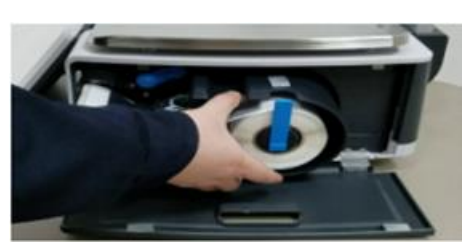

3. Извлеките кассету принтера с этикеткой и удалите отработанную подложку

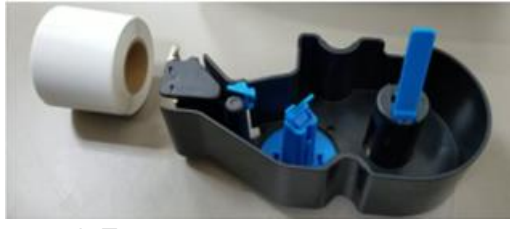

4. Подготовьте новую этикетку

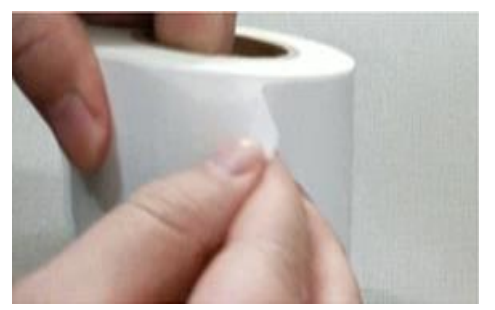

 Удалите первые несколько этикеток от основы, чтобы освободить примерно 30 см подложки. Это 5-6 этикеток стандартного размера

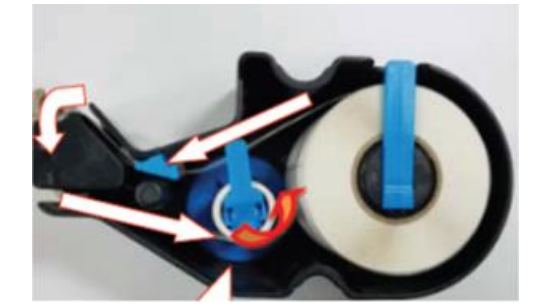

6. Следуя направляющим стрелкам, замените рулон с этикеткой

7. Установите ограничитель движения ленты по ширине ленты. Не допускайте сжатия ленты или свободного движения ленты по ширине.

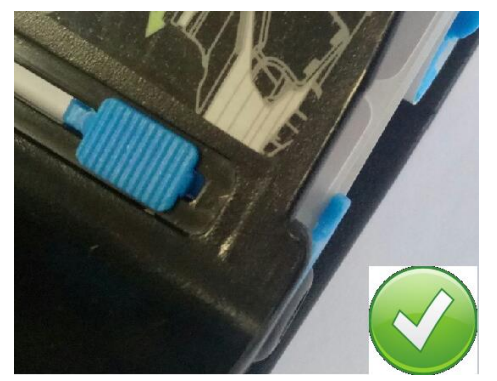

Правильно! Ограничитель по границе ленты

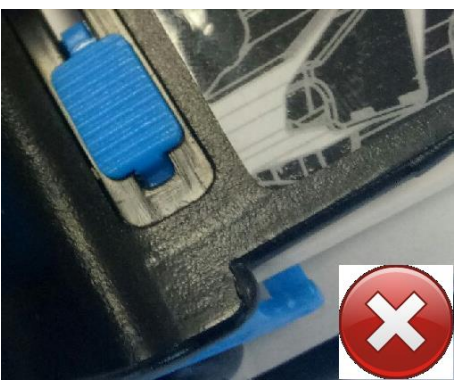

Неправильно! Слишком свободно.

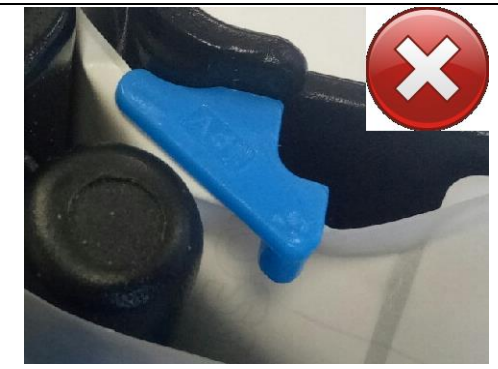

Неправильно! Сминание ленты.

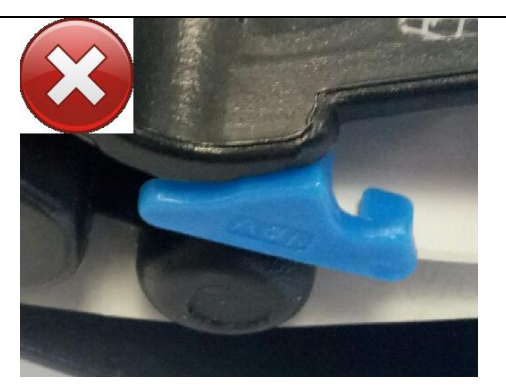

Неправильно! Лента заправлена мимо ограничителя

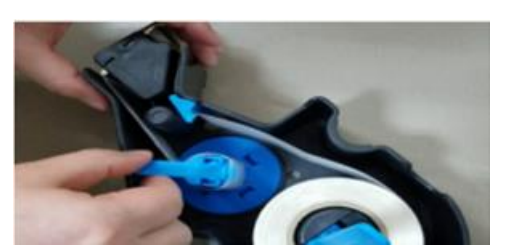

 Зафиксируйте бумажную основу этикетки на голубом ролике. Защелкните пластиковый ограничитель для фиксации рулона

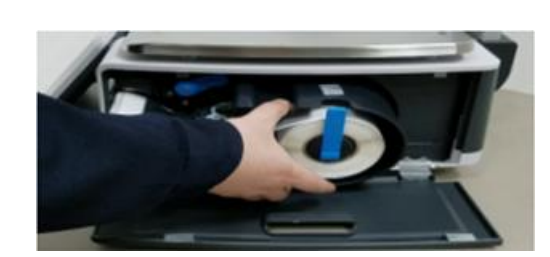

9. Вставьте кассету с заправленной этикеткой в весы

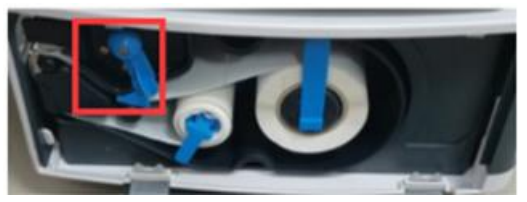

 Поверните рычаг фиксации термоголовки по часовой стрелке для перевода в рабочее положение

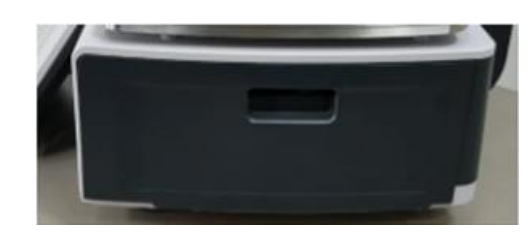

11. Закройте дверцу принтера. Нажмите клавишу протяжки.

С подробной инструкцией Вы можете ознакомиться на нашем сайте www.rbs-retail.ru или используя внешний накопитель в комплекте.

### Наши контакты

ООО "Ритейл Бизнес Солюшнз"

| Центральный офис                                                           | Сервисные центры                                                           | Склад                                                                 |
|----------------------------------------------------------------------------|----------------------------------------------------------------------------|-----------------------------------------------------------------------|
| Москва                                                                     | Москва                                                                     | Москва                                                                |
| 115114<br>Россия,<br>2-й Павелецкий проезд,<br>д. 5 стр. 1<br>БЦ Riverdale | 115114<br>Россия,<br>2-й Павелецкий проезд,<br>д. 5 стр. 1<br>БЦ Riverdale | 115477<br>Россия,<br>ул. Деловая, д. 18, стр. 1,<br>подъезд 1, этаж 4 |
| Тел.:+ 7(495)797-44-40                                                     | Москва                                                                     |                                                                       |
| Горячая линия:8800-700-9167                                                | 115477<br>Россия,                                                          |                                                                       |
| WWW: <u>www.rbs-retail.ru</u>                                              | ул. Деловая, д. 18, стр. 1,<br>подъезд 1, этаж 4                           |                                                                       |
| Отдел продаж:<br>e-mail: <u>sales@rbs-retail.ru</u>                        |                                                                            |                                                                       |

Отдел сервиса: e-mail: <u>service@rbs-retail.ru</u>

### 15